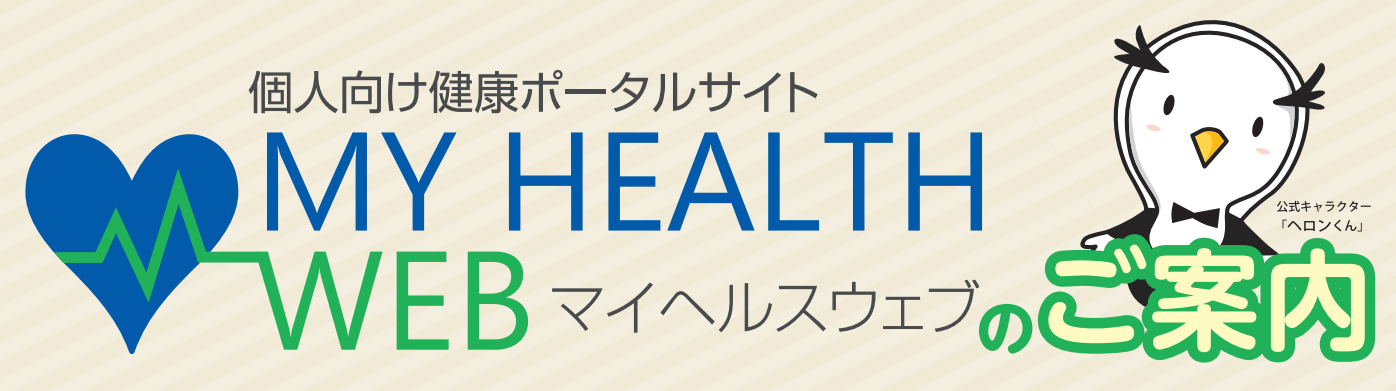

健保ではWEB医療費通知のサービスを拡大し、「MY HEALTH WEBマイヘルスウェブ」 と改め、2016年春にリニューアルしました。新サイトでは、医療費通知・給付金明細や健診 結果などを閲覧でき、サイトを活用するとポイントがたまります。 新しいログイン方法をご案内いたします。

※リニューアル後は旧ID・パスワードはご利用いただけません。

## MY HEALTH WEB ご利用ガイド

ログインできる方は…被保険者全員・被扶養配偶者全員・40歳以上の被扶養者 (健保の本人) (扶養している夫・妻)(扶養している40才以上の家族) ただし、メールアドレス (パソコン・スマホ) のない方はご利用いただけません。

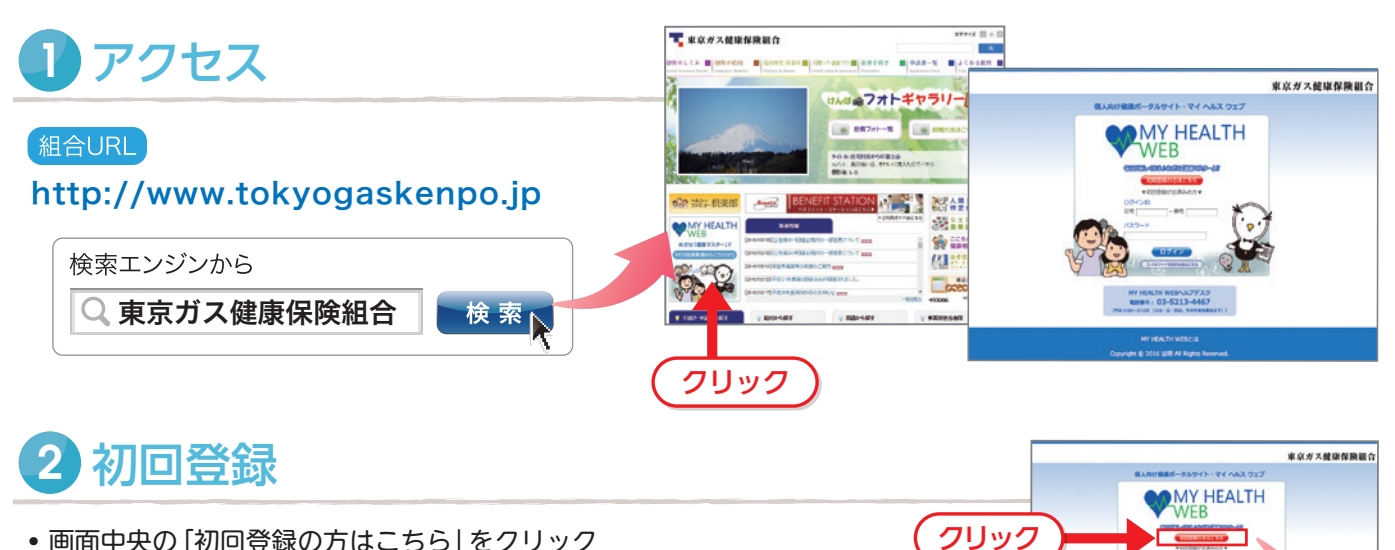

- ・ 画面中央の「初回登録の方はこちら」をクリック

   ・記号・番号(ログインID)、生年月日(仮パスワード)、 カナ氏名、家族区分、メールアドレス、メールアドレス (確認用)を入力し、送信ボタンを押す。

   ・初回登録はすべての項目が、必須項目となります。

   ・仮パスワードはご自分の生年月日(西暦8ケタ)と

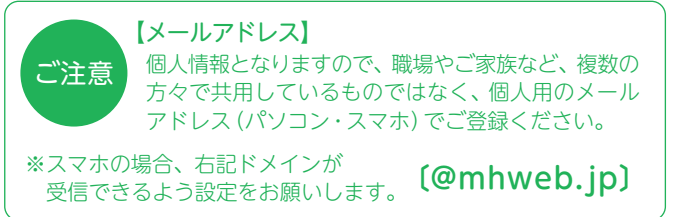

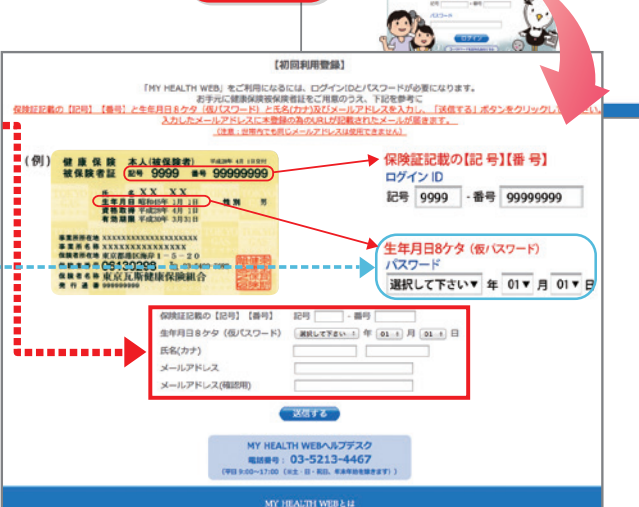

東京ガス健康保険組合

## MY HEALTH WEB ご利用ガイド

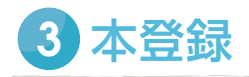

- "初回登録" で登録したメールアドレスに届く仮登録完了の メールに記載のURLをクリック
- 「新しいパスワード」の欄に新しいパスワードを入力する \*\*\*\*
   \*半角英数字混在で8ケタ以上16文字以内を入力してください。
   \*お客様の電話番号など、他人に推測されやすい文字列は 使用しないでください。

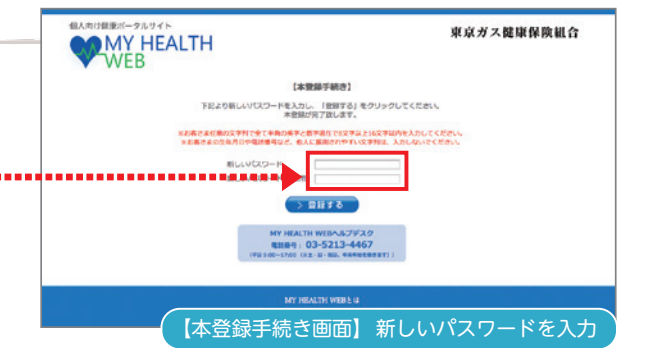

以上で登録完了です。 [MYページへ] をクリックして MY HEALTH WEBをご利用ください。

\*保険証の記号番号が変更になった時は、異動の翌月 下旬より、新しい記号番号でのログインになります。 (パスワードは変更になりません)

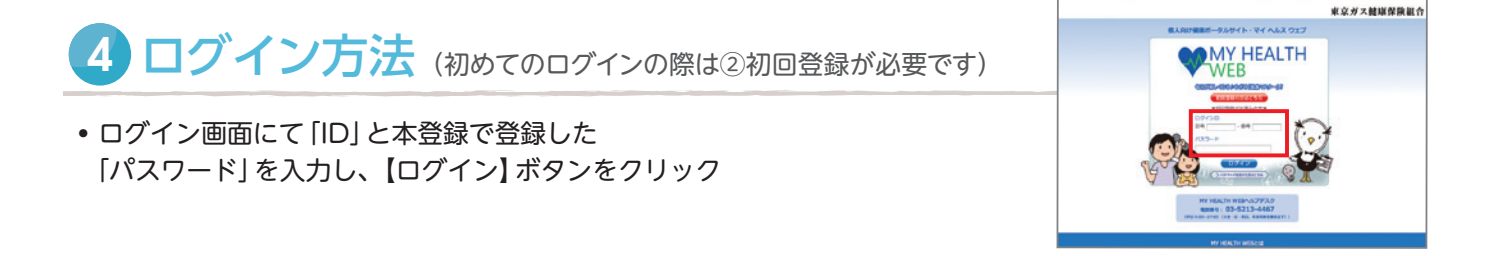

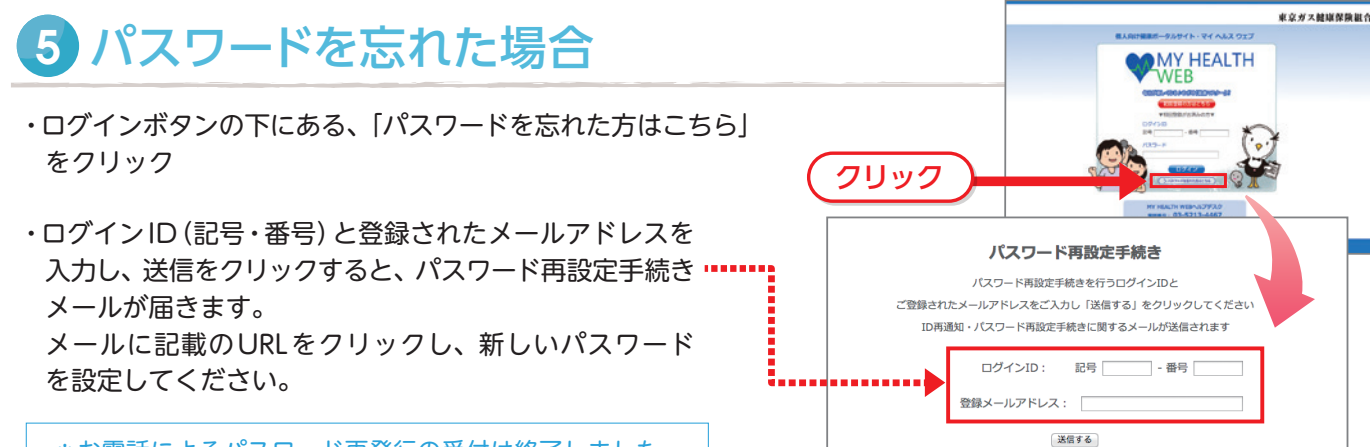

\*お電話によるパスワード再発行の受付は終了しました。

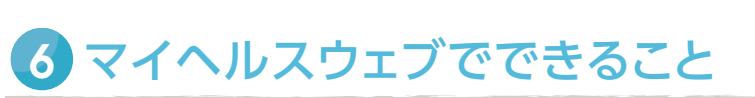

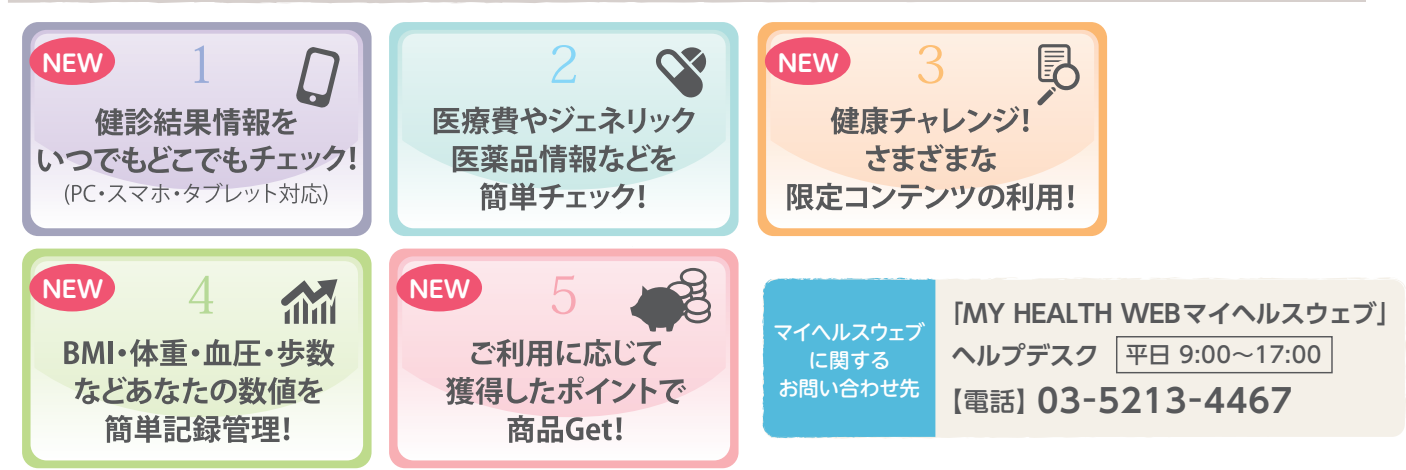

## 東京ガス健康保険組合